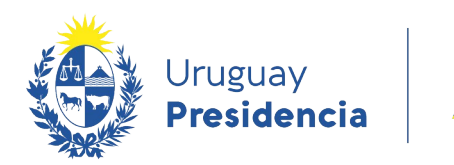

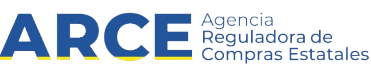

# Sistema de Información de Compras y Contrataciones del Estado (SICE) Mantenimiento de Proveedores No Estatales

### **INFORMACIÓN DE INTERÉS**

Última actualización: 01-12-2020 Nombre actual del archivo: Mantenimiento de Proveedores no estatales.odt

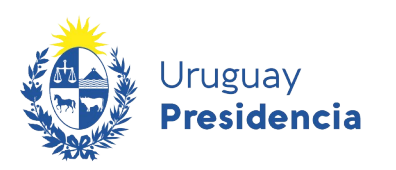

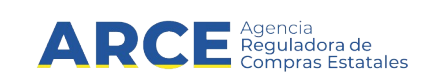

## Tabla de contenidos

| Introducción                                 | .3 |
|----------------------------------------------|----|
| Dar de alta a un proveedor no Estatal        | .3 |
| Dar de baja a un proveedor no Estatal        | .7 |
| Editar los datos de un proveedor No Estatal1 | 11 |

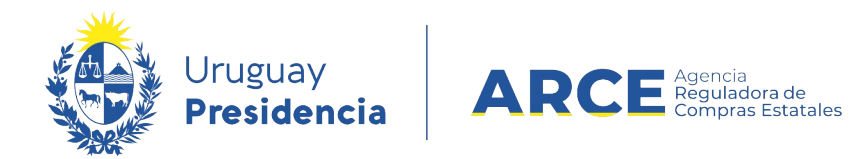

#### Introducción

Cuando la normativa permite contratar con un proveedor no inscrito en RUPE, deberá darlo de alta según se explica en el presente manual.

#### Dar de alta a un proveedor no Estatal

Para ingresar un nuevo Proveedor a la lista de no estatales:

1. Ingrese a SICE con su usuario y contraseña

| Sistema de Información de Compras y Contrataciones Estatales       |
|--------------------------------------------------------------------|
| Ingreso al sistema                                                 |
| Usuario                                                            |
| Contraseña                                                         |
| Ingresar                                                           |
| Quidó su contraseña / Solicitar contraseña<br>■ Desbloquear cuenta |
|                                                                    |

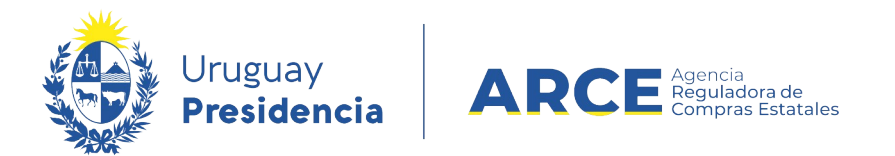

2. Aparecerá una página como la siguiente:

| ۲       | Uruguay<br>Presidencia | ARC      | E Aperata<br>Disputation-de<br>California Estationes Si | istema de Infor | mación d | e Compras y Contrataci | ones Estatales  |  |
|---------|------------------------|----------|---------------------------------------------------------|-----------------|----------|------------------------|-----------------|--|
| Archivo | Operación              | Consulta | Mantenimiento                                           | Planes Anuales  | Ayuda    | Usuario:               | Perfil: develop |  |
| Búsqu   | ieda de c              | ompras   |                                                         |                 |          |                        |                 |  |

Ingrese el criterio de búsqueda y presione buscar.

| Buscar Ute | scargar to |                         |   |                | Nro          | Fondo | Año       | F-1-1-        | Objeto de la | Archivo |
|------------|------------|-------------------------|---|----------------|--------------|-------|-----------|---------------|--------------|---------|
| Burray Do  | concorr fo | rmato Evcal (vic)       |   |                |              |       |           |               |              |         |
| Estado     | (7         | odos)                   |   |                |              |       |           |               |              |         |
| Nro Ampli  | iación     |                         |   | Fondo Rotatori | io (Todos) v |       | Año Fisca | 2020          | •            |         |
| Tipo Com   | pra (T     | odos)                   | • | Nro. Compra    |              |       | Año Comp  | ora           |              |         |
| Unidad de  | Compra     | (Todas las Asignadas) 🔻 |   |                |              |       |           |               |              |         |
| Unidad Eje | ecutora    | (Todas las Asignadas) 🔻 |   |                |              |       | UAC (Toda | s las Asignai | tas) 🔻       |         |
| Inciso     |            | (Todas las Asignadas)   |   |                |              |       |           |               |              |         |

3. Elija el menú Mantenimiento la opción Proveedores no estatales,

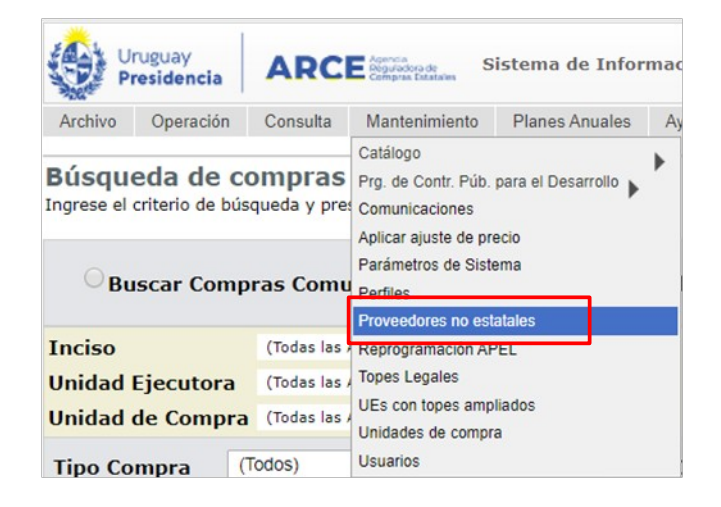

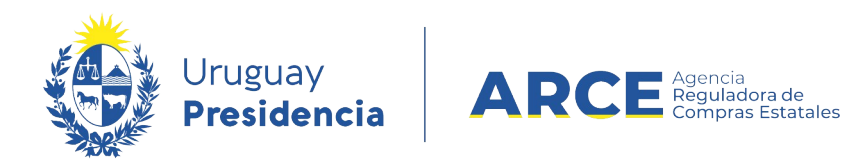

4. Aparecerá la siguiente pantalla:

| Archivo | Operación         | Consulta  | Mantenimiento | Planes Anuales | Ayuda   | Usuario:              | Perfil: develop |
|---------|-------------------|-----------|---------------|----------------|---------|-----------------------|-----------------|
| Mante   | nimiento          | de pro    | veedores n    | o estatales    |         |                       |                 |
| Tipo do | ocumento:         | (Todos)   | •             | Nro. documento | •       |                       |                 |
| Nombr   | e:                |           |               | Estado:        | (Todos) | •                     |                 |
| Buscar  |                   |           |               |                |         |                       |                 |
|         | Tipo Doc. Pro     | v. Nro.   | Doc. Prov.    | Nombre         |         | Correo<br>Electrónico | Dirección       |
| 50      | líneas por página | ÷         |               |                |         |                       |                 |
| Agregar | línea Elimin      | ar líneas |               |                |         |                       |                 |
|         |                   |           |               |                |         |                       |                 |

5. Haga clic en el botón **Agregar línea**s, aparecerá una línea en color naranja con el siguiente aspecto:

|           | ruguay<br>residencia | ARCE       | Agencia<br>Reguladora de S<br>Compras Extatales | istema de Infor | mación de | Compras y Contrata | ciones Estatales   |
|-----------|----------------------|------------|-------------------------------------------------|-----------------|-----------|--------------------|--------------------|
| Archivo   | Operación            | Consulta   | Mantenimiento                                   | Planes Anuales  | Ayuda     | Usuario:           | Perfil: develop    |
| Manter    | nimiento             | de prov    | veedores n                                      | o estatales     |           |                    |                    |
| Tipo do   | cumento:             | (Todos)    | 1                                               | Iro. document   | o:        |                    |                    |
| Nombre    | e:                   |            | E                                               | stado:          | (Todos    | •                  |                    |
| Buscar    |                      |            |                                                 |                 |           |                    |                    |
|           | Tipo Doc. Pr         | ov.        | Nro. Doc. Pro                                   | v.              |           | Nombre             | Correo Electrónico |
|           | E                    | •          |                                                 |                 |           |                    |                    |
| 50        | líneas por página    | €          |                                                 |                 |           |                    |                    |
| Agregar I | línea Elimi          | nar líneas |                                                 |                 |           |                    |                    |
| Guardar   | Salir                |            |                                                 |                 |           |                    |                    |

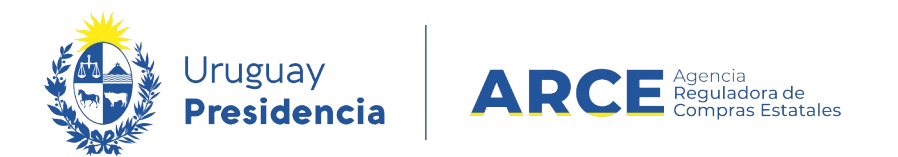

6. Ingrese los datos del Proveedor (Tipo y Número de documento, Nombre), por ejemplo:

| Uruguay<br>Preside | ncia AR         | CE Apartia<br>Comprae Estatales Sistem | a de Información de | e Compras y Contrata | ciones Estatales   |
|--------------------|-----------------|----------------------------------------|---------------------|----------------------|--------------------|
| Archivo Oper       | ración Consulta | a Mantenimiento Plan                   | es Anuales Ayuda    | Usuario:             | Perfil: develop    |
| Mantenimi          | iento de pr     | oveedores no es                        | tatales             |                      |                    |
| Tipo docum         | ento: (Todos)   | V Nro. d                               | ocumento:           |                      |                    |
| Nombre:            |                 | Estado                                 | (Todos              | ;) 🔻                 |                    |
| Buscar             |                 |                                        |                     |                      |                    |
| Tipo               | Doc. Prov.      | Nro. Doc. Prov.                        |                     | Nombre               | Correo Electrónico |
| RUT                | •               | 217336440012                           |                     |                      |                    |
| 50 líneas p        | oor página 🧲    |                                        |                     |                      |                    |
| Agregar línea      | Eliminar líneas |                                        |                     |                      |                    |
| Guardar            | lir             |                                        |                     |                      |                    |

7. Haga clic en **Guardar** para almacenar los datos.

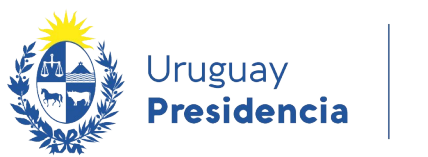

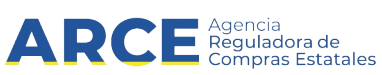

### Dar de baja a un proveedor no Estatal

Para borrar un Proveedor de la lista de no estatales:

1. Ingrese a SICE con su usuario y contraseña

| Ingreso al sistema                                             |
|----------------------------------------------------------------|
|                                                                |
| Usuario                                                        |
| Contraseña                                                     |
| Ingresar                                                       |
| Olvidó su contraseña / Solicitar contraseña Desbloquear cuenta |
|                                                                |

2. Aparecerá una página como la siguiente:

| Uruguay<br>Presidencia                     | AR                 | CE States a             | Sistema de I       | nformación de C | compras y Contr          | rataciones E              | statales      |               |                                      |   |                                      |
|--------------------------------------------|--------------------|-------------------------|--------------------|-----------------|--------------------------|---------------------------|---------------|---------------|--------------------------------------|---|--------------------------------------|
| Archivo Operación                          | Consu              | Ita Mantenimien         | to Planes Anua     | les Ayuda       | Usuario:                 |                           | Perfil: (     | levelop       |                                      |   |                                      |
| Búsqueda de o<br>Ingrese el criterio de bú | compr<br>isqueda y | as presione buscar.     |                    |                 |                          |                           |               |               |                                      |   |                                      |
| O Buscar Com                               | pras Co            | omunes <sup>O</sup> Bus | car Compras        | Centralizadas   | o Convenios I            | Marco 🖲 Bu                | iscar Toda    | is las Cor    | npras                                |   |                                      |
| Inciso                                     | (Todas             | las Asignadas)          | •                  |                 |                          |                           |               |               |                                      |   |                                      |
| Unidad Ejecutora                           | (Todas             | las Asignadas) 🔻        |                    |                 |                          |                           | UAC (Toda     | is las Asigna | das) 🔻                               |   |                                      |
| Unidad de Compr                            | a (Todas           | las Asignadas) 🔻        |                    |                 |                          |                           |               |               |                                      |   |                                      |
| Tipo Compra                                | (Todos)            |                         | •                  | Nro. Compra     |                          |                           | Año Com       | ora           |                                      |   |                                      |
| Nro Ampliación                             |                    |                         |                    | Fondo Rotato    | rio (Todos) v            |                           | Año Fisca     | 2020          |                                      |   |                                      |
| Estado                                     | (Todos)            | Ab.                     | ۲                  |                 |                          |                           |               |               |                                      |   |                                      |
| Buscar Descargar                           | formato            | Excel (xls)             |                    |                 |                          |                           |               |               |                                      |   |                                      |
| Unidad de Co                               | <u>mpra</u>        | <u>Tipo Compra</u>      | <u>Nro. Compra</u> | Año Compra      | <u>Nro</u><br>Ampliación | <u>Fondo</u><br>Rotatorio | Año<br>Fiscal | <u>Estado</u> | <u>Objeto de la</u><br><u>Compra</u> | • | <u>Archivo</u><br>Llamado/Invitación |

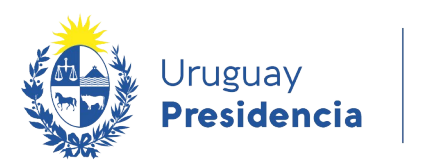

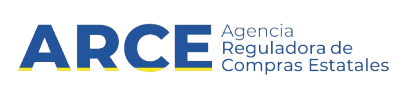

3. Elija el menú **Mantenimiento** la opción **Proveedores no estatales**, aparecerá la siguiente pantalla:

| Ur<br>Pr                     | uguay<br>esidencia                        | ARC                               | Agencia<br>Regulaciora de<br>Compras Estatalies                                                               | istema de Infor                     | mac |
|------------------------------|-------------------------------------------|-----------------------------------|----------------------------------------------------------------------------------------------------|-------------------------------------|-----|
| Archivo                      | Operación                                 | Consulta                          | Mantenimiento                                                                                                 | Planes Anuales                      | Ay  |
| Búsque<br>Ingrese el c<br>Bu | eda de co<br>rriterio de bús<br>scar Comp | ompras<br><sup>queda</sup> y pres | Catálogo<br>Prg. de Contr. Púb.<br>Comunicaciones<br>Aplicar ajuste de pro<br>Parámetros de Siste<br>Perfiles | para el Desarrollo 🕨<br>ecio<br>ema | •   |
| T                            |                                           | (To do a la                       | Proveedores no est                                                                                            | atales                              |     |
| Inciso                       |                                           | (logas las /                      | Reprogramacion AF                                                                                             | 'EL                                 |     |
| Unidad E                     | jecutora                                  | (Todas las /                      | Topes Legales                                                                                                 |                                     |     |
| Unidad o                     | le Compra                                 | (Todas las /                      | UES con topes amp<br>Unidades de compre                                                                       | ados                                |     |
| Tipo Cor                     | mpra (                                    | Todos)                            | Usuarios                                                                                                    |                                     |     |

4. Busque el Proveedor indicando el Tipo de documento y su Número si lo conoce o indique su Nombre, luego dar click en Buscar, por ejemplo:

| Archivo | Operación         | Consulta  | Mantenimiento | Planes Anuales | Ayuda     | Usuario:              | Perfil: |
|---------|-------------------|-----------|---------------|----------------|-----------|-----------------------|---------|
| Mante   | nimiento          | de pro    | veedores n    | o estatales    |           |                       |         |
| Tipo do | ocumento:         | Cédula de | Identidad 🔻 📭 | Nro. documente | o: 123456 | 78                    |         |
| Nombr   | e:                |           | E             | stado:         | (Todos)   | T                     |         |
| Buscar  | ٦                 |           |               |                |           |                       |         |
| •       | Tipo Doc. Pro     | v. Nro.   | Doc. Prov.    | Nombro         | e         | Correo<br>Electrónico | Direc   |
| 50      | líneas por página | €         |               |                |           |                       |         |

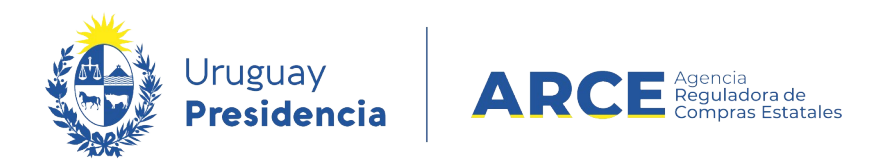

Aquí buscaría el Proveedor con esta cédula. Para buscar todos los nombres que contengan la palabra María use el comodín **%.** 

| Archivo | Operación         | Consulta       | Mantenimiento | Planes Anuales | Ayuda   | Usuario:              | Perfil: develo |
|---------|-------------------|----------------|---------------|----------------|---------|-----------------------|----------------|
| Mante   | nimiento          | de pro         | veedores n    | o estatales    |         |                       |                |
| Tipo de | ocumento:         | (Todos)        | • •           | Iro. documento |         |                       |                |
| Nombr   | e:                | %Maria%        | E             | stado:         | (Todos) | •                     |                |
| Buscar  | 7                 |                |               |                |         |                       |                |
| -       | Tipo Doc. Pr      | ov. Nro.       | Doc. Prov.    | Nombre         |         | Correo<br>Electrónico | Dirección      |
| 50      | líneas por página | • <del>(</del> |               |                |         |                       |                |
| Agregar | línea Elimi       | nar líneas     |               |                |         |                       |                |
|         |                   |                |               |                |         |                       |                |

- maria% para obtener los que comienzan con María.
- %maria para obtener los que terminan con María.
- 5. Luego haga clic en el botón **Buscar** para que aparezca el listado con el o los Proveedores que cumplan con los parámetros especificados.

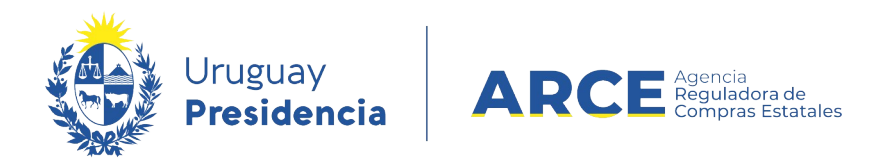

6. Seleccione el Proveedor a borrar dando clic en la casilla que aparece delante de él, por ejemplo:

| Sec. | Presi                 | idencia       | ARC         | Compras Estatales | isteniu de inton  | inderori de | compras y contrata | ciones Estatures |
|------|-----------------------|---------------|-------------|-------------------|-------------------|-------------|--------------------|------------------|
| Arch | ivo C                 | peración      | Consulta    | Mantenimiento     | Planes Anuales    | Ayuda       | Usuario:           | Perfil: develop  |
| Mar  | ntenii                | miento        | de pro      | veedores r        | o estatales       |             |                    |                  |
| Tipe | o docu                | mento:        | (Todos)     | • I               | Nro. documente    | <b>b</b> :  |                    |                  |
| Nor  | nbre:                 |               | maria%car   | men%              | Estado:           | (Todos      | ;) 🔻               |                  |
| Buse | ar                    |               |             |                   |                   |             |                    |                  |
| -    | Tipo<br>Doc.<br>Prov. | Nro. I<br>Pro | Doc.<br>Iv. |                   | Nombre            |             | Correo Electrónico |                  |
|      | RUT                   | 1801068       | 80017 M     | ARIA DEL CARMEI   | N FERNANDEZ       |             |                    |                  |
|      | RUT                   | 52897         | M           | ARIA DEL CARMEI   | N SALDIAS FARINEL | LA          |                    |                  |
| 50   | líne                  | as por página | €           |                   |                   |             |                    |                  |
| Aar  | egar líne             | a Elimi       | nar líneas  | ]                 |                   |             |                    |                  |

- 7. Haga clic en el botón Eliminar líneas.
- 8. Finalmente haga clic en el botón **Guardar** para almacenar los datos.

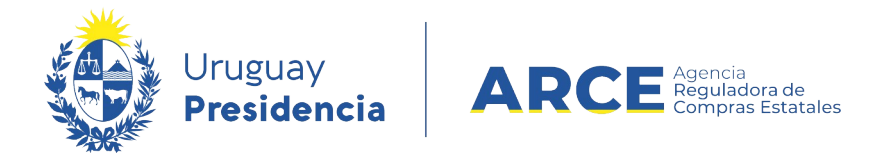

#### Editar los datos de un proveedor No Estatal

Si hay un error en el tipo o número de documento debe eliminarlo y luego darlo de alta nuevamente, sin embargo, si el dato a editar es el Nombre del Proveedor, puede hacerlo siguiendo los pasos:

1. Ingrese a SICE.

| Uruguay<br>Presidencia | ARCE Agencia<br>Begulatora de<br>Compras Estatales | Sistema de Información de Compras y Contrataciones Estatales |
|------------------------|----------------------------------------------------|--------------------------------------------------------------|
|                        |                                                    | Ingreso al sistema                                           |
|                        |                                                    | Usuario                                                      |
|                        |                                                    | Contraseña                                                   |
|                        |                                                    | Ingresar                                                     |
|                        |                                                    | Desbloquear cuenta                                           |

#### 2. Aparecerá una página como la siguiente:

| Uruguay<br>Presidencia                     | ARC          | E Agencia<br>Contenente<br>Contenente Estaturas | Sistema de Ir      | nformación de Co  | ompras y Contr           | ataciones E               | statales      |               |                                      |                      |
|--------------------------------------------|--------------|-------------------------------------------------|--------------------|-------------------|--------------------------|---------------------------|---------------|---------------|--------------------------------------|----------------------|
| Archivo Operación                          | Consulta     | Mantenimien                                     | to Planes Anua     | les Ayuda         | Usuario:                 |                           | Perfil: d     | evelop        |                                      |                      |
| Búsqueda de o<br>Ingrese el criterio de bú | squeda y pr  | S<br>resione buscar.                            |                    |                   |                          |                           |               |               |                                      |                      |
| OBuscar Com                                | pras Com     | unes <sup>O</sup> Bus                           | car Compras        | Centralizadas o   | o Convenios M            | Marco ® Bu                | scar Toda     | s las Cor     | npras                                |                      |
| Inciso                                     | (Todas las   | s Asignadas)                                    | •                  |                   |                          |                           |               |               |                                      |                      |
| Unidad Ejecutora                           | (Todas la:   | s Asignadas) 🔻                                  |                    |                   |                          |                           | UAC (Toda     | s las Asignac | ias) 🔻                               |                      |
| Unidad de Compra                           | a (Todas la: | s Asignadas) 🔻                                  |                    |                   |                          |                           |               |               |                                      |                      |
| Tipo Compra                                | (Todos)      |                                                 | •                  | Nro. Compra       |                          |                           | Año Comp      | ra            |                                      |                      |
| Nro Ampliación                             |              |                                                 |                    | Fondo Rotator     | rio (Todos) v            |                           | Año Fiscal    | 2020          | •                                    |                      |
| Estado                                     | (Todos)      |                                                 | •                  |                   |                          |                           |               |               |                                      |                      |
| Buscar Descargar                           | formato E    | <u>xcel (xls)</u>                               |                    |                   |                          |                           |               |               |                                      |                      |
| Unidad de Cor                              | npra I       | ipo Compra                                      | <u>Nro. Compra</u> | <u>Año Compra</u> | <u>Nro</u><br>Ampliación | <u>Fondo</u><br>Rotatorio | Año<br>Fiscal | <u>Estado</u> | <u>Objeto de la</u><br><u>Compra</u> | <u>An</u><br>Llamado |

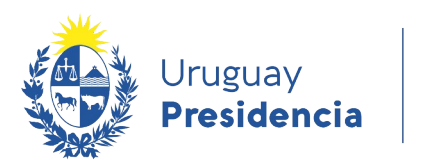

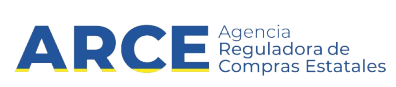

3. Elija el menú **Mantenimiento** la opción **Proveedores no estatales**, aparecerá la siguiente pantalla:

| Ur<br>Pr               | uguay<br>esidencia                       | ARC                                           | Agencia<br>Regulaciora de<br>Compras Datatalles                                                                           | istema de Infor | mac |  |  |
|------------------------|------------------------------------------|-----------------------------------------------|----------------------------------------------------------------------------------------------------|-----------------|-----|--|--|
| Archivo                | Operación                                | Consulta                                      | Mantenimiento                                                                                                    | Planes Anuales  | Ay  |  |  |
| Búsque<br>Ingrese el c | eda de co<br>riterio de bús<br>scar Comp | ompras<br><sup>queda</sup> y pres<br>ras Comu | Catálogo<br>Prg. de Contr. Púb. para el Desarrollo<br>Comunicaciones<br>Aplicar ajuste de precio<br>Parámetros de Sistema |                 |     |  |  |
|                        |                                          |                                               | Proveedores no est                                                                                                    | atales          |     |  |  |
| Inciso                 |                                          | (Todas las                                    | Reprogramación AF                                                                                                    | PEL             |     |  |  |
| Unidad E               | jecutora                                 | (Todas las /                                  | Topes Legales<br>UEs con topes ampliados<br>Unidades de compra                                                            |                 |     |  |  |
| Unidad o               | le Compra                                | (Todas las /                                  |                                                                                                    |                 |     |  |  |
| Tipo Cor               | mpra (                                   | Fodos)                                        | Usuarios                                                                                                    |                 |     |  |  |

4. Busque el Proveedor indicando el Tipo de documento y su Número si lo conoce o indique su Nombre, por ejemplo:

| Archivo   Operación   Consulta   Mantenimiento   Planes Anuales   Ayuda   Usuario:     Mantenimiento de proveedores no estatales   Image: Consulta de Identidad a de Identidad a de Iden | Perfil: |
|----------------------------------------------------------------------------------------------------|---------|
| Mantenimiento de proveedores no estatales                                                                                                    |         |
|                                                                                                    |         |
| Nro. documento: 12345678                                                                                                    |         |
| Nombre: Estado: (Todos) <b>v</b>                                                                                                    |         |
| Buscar                                                                                                    |         |
| Tipo Doc. Prov.     Nro. Doc. Prov.     Nombre     Correo<br>Electrónico                                                                                                    | Direc   |
| 50 líneas por página                                                                                                    |         |
| Agregar línea Eliminar líneas                                                                                                    |         |

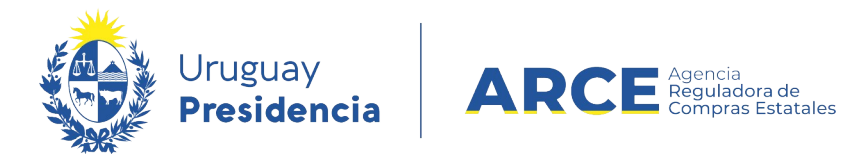

5. Luego haga clic en el botón **Buscar** para que aparezca el listado con el o los Proveedores que cumplen con los parámetros especificados, por ejemplo:

| ۲           | Uruguay<br>Presiden    | cia AR             | CE Agencia<br>Beguradora de<br>Compras Datatales | listema de Infor          | mación de | e Compras y Contrata | nciones Estatales |
|-------------|------------------------|--------------------|--------------------------------------------------|---------------------------|-----------|----------------------|-------------------|
| Archi       | vo Opera               | ción Consu         | lta Mantenimiento                                | Planes Anuales            | Ayuda     | Usuario:             | Perfil: develop   |
| Man         | tenimie                | ento de p          | roveedores n                                     | o estatales               |           |                      |                   |
| Tipo<br>Non | docume<br>bre:         | nto: Cédula        | a de Identidad ▼ P                               | Nro. documento<br>Estado: | (Todos    | i) ▼                 |                   |
| Busc        | ar                     |                    |                                                  |                           |           |                      |                   |
| -           | Tipo Doc.<br>Prov.     | Nro. Doc.<br>Prov. |                                                  | Nombre                    |           | Correo Electrónico   |                   |
|             | Cédula de<br>Identidad | 12460498           | BLANCA RUFFO                                     |                           |           |                      |                   |
| 50          | líneas po              | r página 🧲         |                                                  |                           |           |                      |                   |
| Agre        | gar línea              | Eliminar línea     | 5                                                |                           |           |                      |                   |
| Guar        | dar Salir              | •                  |                                                  |                           |           |                      |                   |

- 6. Modifique el nombre.
- 7. Para finalizar haga clic en Guardar para almacenar los datos.